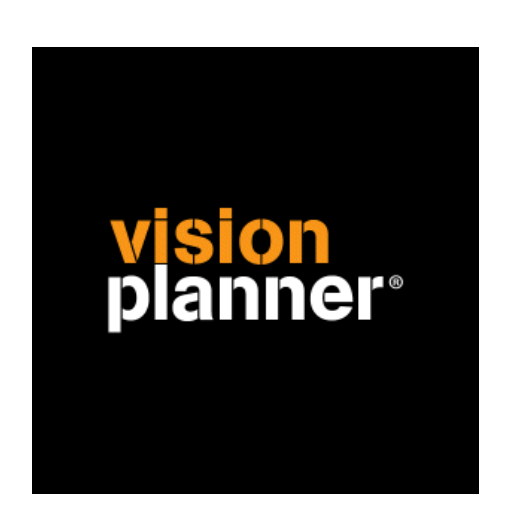

# Multivers database Visionplanner

Visionplanner

15 mei 2009

Import ID 1027, 1029

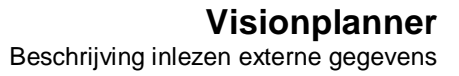

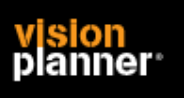

#### Versies

Deze import is getest met de volgende programma versies:

Multivers Multivers dossier

### Randvoorwaarden

Om deze import te kunnen gebruiken, moeten de volgende gegevens bekend zijn:

- Naam van de database server
- Gebruikersnaam en wachtwoord voor toegang tot de gegevens
- ODBC driver geïnstalleerd op iedere werkplek waar de import moet worden gebruikt
- Multivers dsn

#### Gegevens

Deze import kan de volgende gegevens uitlezen:

- Grootboekrekeningnummer
- Grootboekrekening naam
- Bedrag debet
- Bedrag credit
- Kostenplaats (optioneel)
- Boekjaar
- Periode

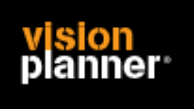

#### Import - instellingen

Open het juiste Visionplanner bestand (\*.vp)

#### Kies in het menu 'Actuele cijfers' de optie 'Importeren'

| Schermen          | * |
|-------------------|---|
| 🕀 Algemeen        |   |
| 🛓 Stamgegevens    |   |
| 🛓 Businessplan    |   |
| 🚊 Actuele cijfers |   |
| - Importeren      |   |
| Bewerken          |   |
| Journaalposten    |   |
| Extrapoleren      |   |

Klik op de knop '**Bewerken**', een nieuw venster verschijnt waar u de gewenste bestandstype kunt kiezen.

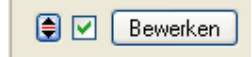

Kies de juiste administratie.

Nu kunt u het geëxporteerde bestand kiezen dmv de knop "Administratie". Eventueel kunt u specifieke instellingen plegen en/of de inhoud controleren via "Kolommen toewijzen".

#### Importeren

Het daadwerkelijk importeren van gegevens wordt in dit document niet besproken. U kunt het onderdeel import in de Visionplanner helpfile terugvinden. Indien u in het schermpje zoals hierboven aangegeven bent kunt u ook F1 drukken.

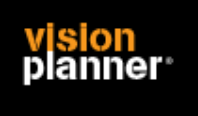

## Koppeling

Kies binnen het administratie schermpje de knop administratie zoals:

| Import                                             |                                                                   |                                                                                                    | 🛛         |
|----------------------------------------------------|-------------------------------------------------------------------|----------------------------------------------------------------------------------------------------|-----------|
| Vebinding                                          | Multivers dossier                                                 |                                                                                                    |           |
| Koppeling<br>Om verbind<br>servemaan<br>Door op de | ing met wy database<br>ien de naam van het<br>knop Verbinding mat | sestand te kunnen insken dient u de voorziening te selecteren (bijvoorbeeld ODBC of SQL), alsne<br>fatsbaaebestand<br>en te klikken, kunt uideze instellen. | de de     |
| Verbin                                             | ding weiken                                                       | Unit 4 Mullivers                                                                                                    |           |
| Extra<br>In bepoalde<br>magelijk on                | gevalen is het hand<br>ide connectiesting le                      | g om die connectiesteing seizeen te kunnen plakken. Die beveiigingstechnische redeneren is het r<br>et weer in te zien.                                     | vet       |
|                                                    |                                                                   |                                                                                                    |           |
|                                                    |                                                                   | Disekting                                                                                                    | voegen    |
|                                                    |                                                                   |                                                                                                    |           |
|                                                    |                                                                   | << Teng                                                                                                    | Verder >> |

Kies voor verbinding maken.

Zorg dat u op het eerste tabblad kiest voor 'Microsoft OLE DB provider for ODBC Drivers'

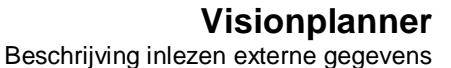

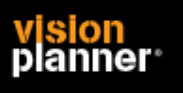

Ga dan naar het tweede tabblad en kies de optie '*Verbindingsreeks gebruiken*'. Indien hier niets staat, plak dan de volgende regel:

DSN=Unit 4 Multivers;DB=MVLMAIN;SRVR=MVSERV;UID=ODBC;

Het onderdeel MVSERV moet nu handmatig aangepast worden naar de servernaam waar de multivers database op staat.

| 🖶 Data Link-eigenschappen 🛛 🛛 🔀                                                                                                    |  |  |  |
|----------------------------------------------------------------------------------------------------|--|--|--|
| Voorziening Verbinding Geavanceerd Alles                                                                                                  |  |  |  |
| Geef het volgende op om een verbinding met ODBC-gegevens te maken:<br>1. Geef de bron van de gegevens op:<br>O Gegevensbronnaam gebruiken |  |  |  |
| Vernjeuwen                                                                                                    |  |  |  |
|                                                                                                    |  |  |  |
| rs;DB=MVLMAIN;SRVR=MVSERV;UID=ODBC;                                                                                                    |  |  |  |
| 2. Geef de gegevens voor aanmelding bij de server op:                                                                                     |  |  |  |
| <u>G</u> ebruikersnaam: odbc                                                                                                    |  |  |  |
| Wachtwoord:                                                                                                    |  |  |  |
| 📃 Leeg wachtwoord 🛛 🗹 Op <u>s</u> laan van wachtwoord toestaan                                                                            |  |  |  |
| 3. Geef de <u>c</u> atalogus op die aanvankelijk moet worden gebruikt:                                                                    |  |  |  |
|                                                                                                    |  |  |  |
| Verbinding testen                                                                                                    |  |  |  |
| OK Annuleren Help                                                                                                    |  |  |  |

U dient de gebruikersnaam en wachtwoord in te vullen.

Beide zijn 'odbc' en vergeet niet opslaan van wachtwoord aan te vinken.

Op het volgende scherm kunt u dan de gewenste administratie kiezen en specifieke opties.